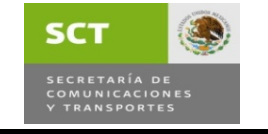

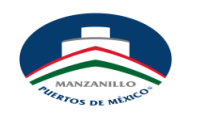

Área: Operaciones Recinto Fiscalizado Responsable: Jefe de Recinto Fiscalizado. Lic. Francisco E. Montes R. Teléfono: 33 11400 Ext. 2611

Fecha Actualización: Lunes 16 Junio 08

Requisitos:

- 1.- Nombre del Buque.
- 2.- Numero de Viaje.
- 3.- Nombre del Cliente A facturar.
- 4.- Numero de Contenedor o Contenedores que se desean pagar almacenaje.
- 5.- Fecha a la que se desea pagar.

Seleccionar la Opción de Pago de **Almacenaje** como se muestra en la imagen.

Ingresando a la ventana de **Solicitud de Pago de Almacenaje**, Buscar el nombre del buque en la pestaña Indicada o por medio del teclado escribiendo la 1era letra del nombre del Buque.

AgenteAduanal - Windows Internet Explorer 😋 😔 👻 http://sop.puertomagzanillo.com.mx/Sop/UI/AgenteAduanal.Aspx ✓ ++ × e Search \* \* 🖶 🔹 🔂 Página 👻 🎯 Herram 🖉 Agente Aduanal Enlace Informático P Agente Aduanal ICITUD DI Muellaje / Se
 Almacenaje Seguridad Ver Viajes SOLO UN VIAJE POR SOLICITUD Buscar Buque ACE BULKER Viaje nTrans Harca de Calidad Buque-Viaje Término Carga/Des Consulta Pedidos UBICACION Terminal Unica YIntemperie 🗌 Peligrosa 🗌 Desistimiento 🗌 Recinto Original Dep. para Expo Desconsolidaciones NOTIFICADO 13 Ninguno Y FECHA Refrigerados PAGO PREVIO (En su caso) Partidas Abiertas #Consulta Validar Mi Perfil Salir #Factura 0 Importe: 0 Fecha Dias 0 Peso 0 Ver Pedimentos Solicitar Almacenaje Fecha Facturación: 17/06/2008 13 Facturar a: 0000105088 Cambiar MERCANCIAS SOLICITADAS MERCANCIAS MANIFIESTADAS Agregar Mercancias Buscar BL Buscar Contenedor

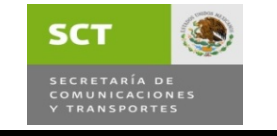

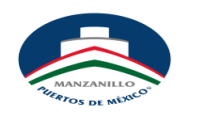

Área: Operaciones Recinto Fiscalizado Responsable: Jefe de Recinto Fiscalizado. Lic. Francisco E. Montes R. Teléfono: 33 11400 Ext. 2611

Fecha Actualización: Lunes 16 Junio 08

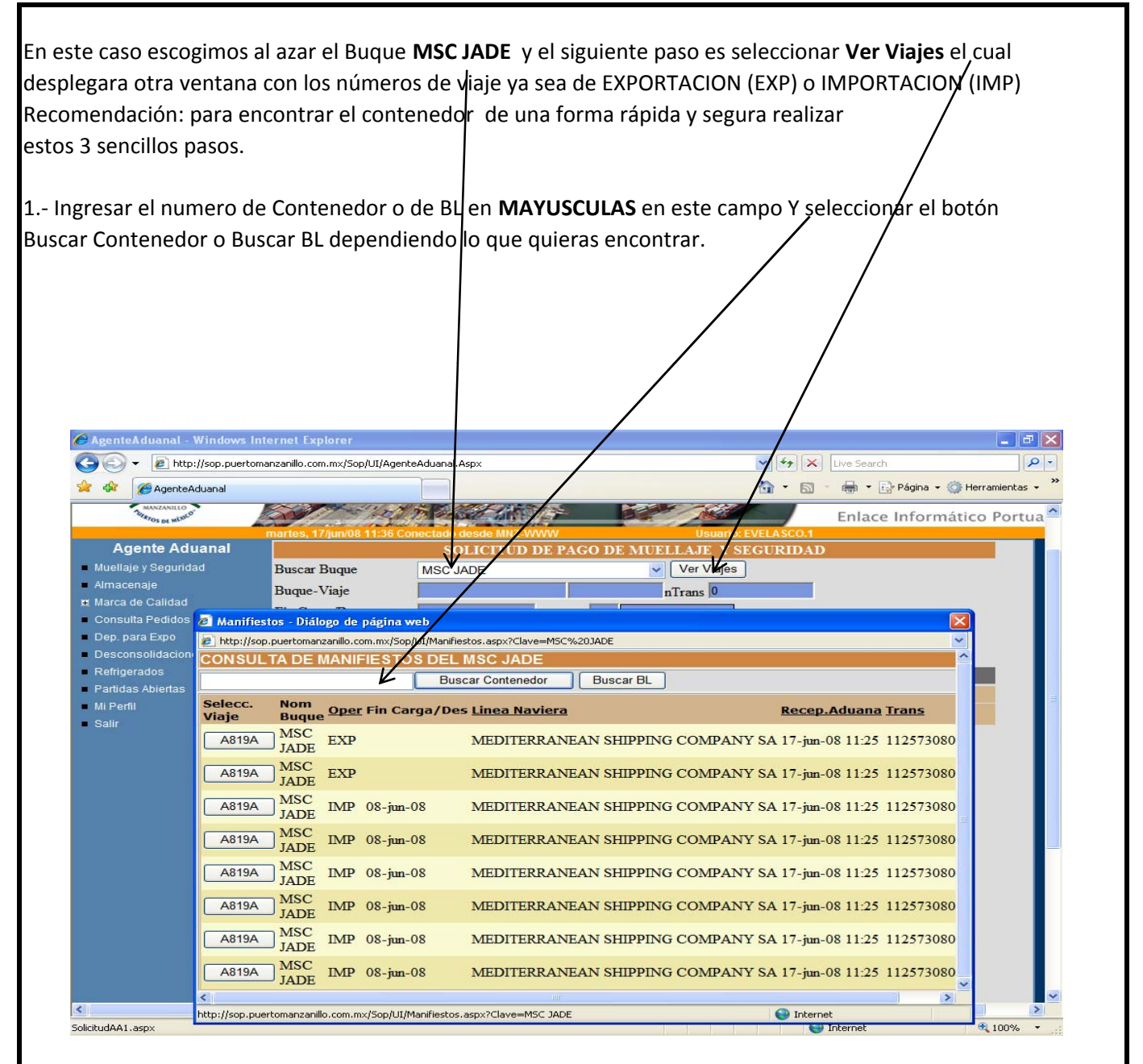

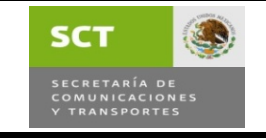

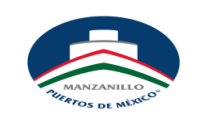

## Área: Operaciones Recinto Fiscalizado Responsable: Jefe de Recinto Fiscalizado. Lic. Francisco E. Montes R. Teléfono: 33 11400 Ext. 2611

Fecha Actualización: Lunes 16 Junio 08

2.- A continuación el sistema te desplegara otra ventana con el numero de viaje en el cual se encuentra el Contenedor y BL que se esta buscando, Favor de presionar el Botón del **Viaje,** ya que se presiono dicho botón el sistema abrirá otra ventana en la cual mostrara varios contenedores en donde seguramente esta el que se busca.

| C AgenteAduanal - Windows Internet Explorer                                                                  |                                                                                                    |                                  |
|----------------------------------------------------------------------------------------------------|----------------------------------------------------------------------------------------------------|----------------------------------|
| (G) - 2h                                                                                                    | ttp://sop.puertomanzanillo.com.mx/Sop/UI/AgenteAduanal.Aspx                                                                                                    | 🖌 🗲 🔀 Live Search                |
| 🚖 🎄 🎯 Agen                                                                                                   | teAduanal                                                                                                    | 🟠 - 🔝 - 🖶 - 🔂 Página - 🥥         |
|                                                                                                    | Maniflestos - Diálogo de página web                                                                                                    | Enll                             |
| 0                                                                                                    | http://sop.puertomanzanillo.com.mx/5-p/UI/Manifiestos.aspx?Clave=MSC+JADE                                                                                                    | × 1                              |
| Agente A                                                                                                    | CONSULTA DE MANIFIESTOS DEL MSC JADE                                                                                                    |                                  |
| <ul> <li>Almacenaje</li> </ul>                                                                               | CAXU6390030 Buscar Contenedor Buscar BL                                                                                                    |                                  |
| <ul> <li>Marca de Calida</li> <li>Consulta Pedido</li> <li>Dep. para Expo</li> <li>Desconsolidada</li> </ul> | Selecc. Non<br>Viaje Dique <u>Oper</u> Fin Carga/Des <u>Linea Naviera</u>                                                                                                    | Recep.Aduana Irans               |
|                                                                                                    | A819A MSC IMP 08-jun-08 MEDITERRANEAN SHIPPING COMPAN                                                                                                    | Y SA 17-jun-08 11:41 11257308003 |
| Refrigerados                                                                                                 |                                                                                                    |                                  |
| <ul> <li>Mi Perfil</li> </ul>                                                                                |                                                                                                    |                                  |
| <ul> <li>Salir</li> </ul>                                                                                    |                                                                                                    |                                  |
|                                                                                                    |                                                                                                    |                                  |
|                                                                                                    |                                                                                                    |                                  |
|                                                                                                    |                                                                                                    |                                  |
|                                                                                                    |                                                                                                    |                                  |
|                                                                                                    |                                                                                                    |                                  |
|                                                                                                    |                                                                                                    |                                  |
|                                                                                                    |                                                                                                    |                                  |
|                                                                                                    | the second second | Internet                         |
|                                                                                                    |                                                                                                    |                                  |
|                                                                                                    |                                                                                                    |                                  |
| Solicitud@@1_acov                                                                                            |                                                                                                    |                                  |
| Sole Connectory                                                                                              |                                                                                                    | Theomot                          |

3.- Seleccionar el Contenedor Buscado, Seleccionar **Agregar Mercancías,** ingresar el numero de cliente que se desea facturar, cambiar fechas a la cual se va a pagar y por ultimo **Solicita Muellaje y Seguridad**.

Nota: Anotar el Numero de Consulta de la Solicitud Generada Para dar Seguimiento Posterior a una Continuación si esta después se desea Generar.